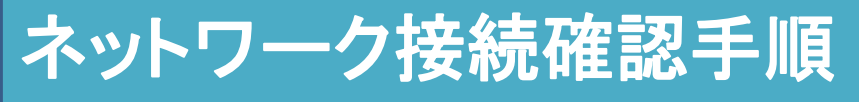

1

## 家庭のWi-Fiへの接続方法について

● 画面右下にあるアイコンのうち、右 図の□で囲まれた部分をタップする。

 

 伊用するネットワーク名を選択し、 接続をタップする。 表示されなかった場合は非公開の ネットワークを選択。 ネットワーク名を入力し次へ

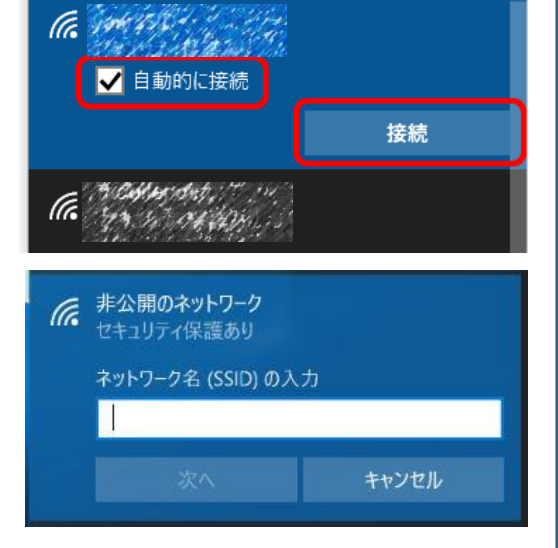

へ \**//* ■ 同 図 2016/04/07

## ③ ネットワークセキュリティキーを 入力する。

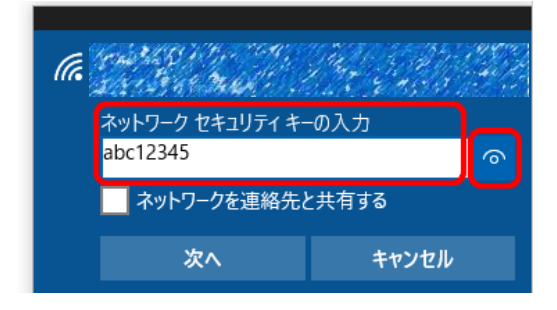

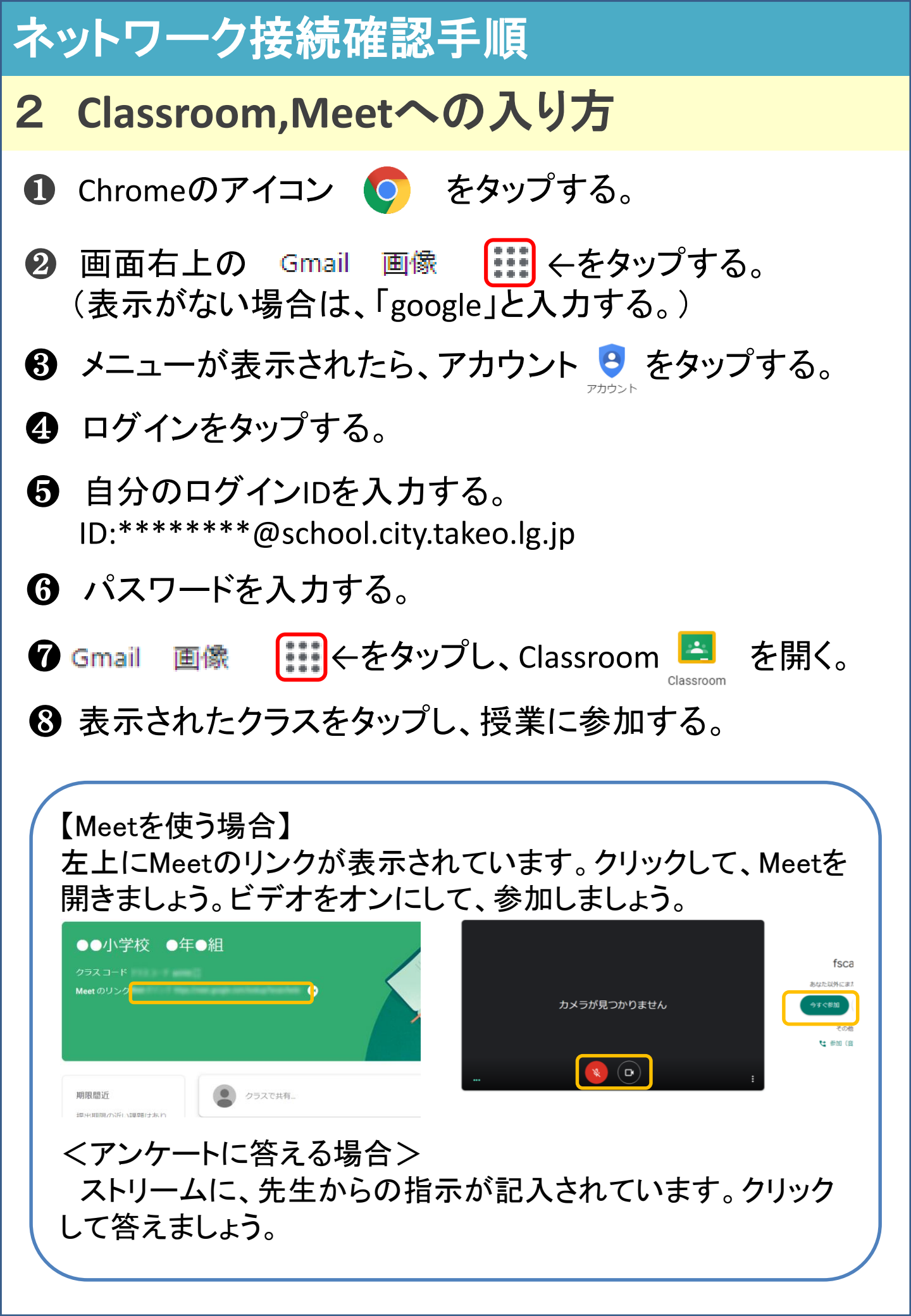